# Sistema de Aplicación de Exámenes - ventanilla para OAF

Opciones de recepción en ventanilla, revisión de control de pagos y cancelación en cajas. Liquidación de Viáticos

Universidad de Costa Rica

# TABLA DE CONTENIDOS

| Ingreso al Sistema                   | 3 |
|--------------------------------------|---|
| Sección RECEPCION DE DOCUMENTOS      | 4 |
| Sección CANCELACION DE VIATICO LOCAL | 7 |

# **INGRESO AL SISTEMA**

Para ingresar al sistema debe ingresar por medio de la aplicación de viáticos locales que se encuentra previamente en su máquina de escritorio. En la aplicación que se muestra, se debe autentificar con la cuenta de usuario del portal universitario.

| Inicio de Sesión en el Sistema |                                                                                                    |
|--------------------------------|----------------------------------------------------------------------------------------------------|
|                                | Ingrese su Nombre de Usuario y Contraseña del<br>Portal Universitario para iniciar la sesión.<br>Usuario: |
|                                | Contraseña:                                                                                               |
|                                | Aceptar Cancelar                                                                                          |

#### Ilustración 1.Ingreso al Sistema

Debe digitar su cuenta del portal universitario su correspondiente usuario y su contraseña, y presionar el botón *Aceptar* para ingresar a la aplicación (ver ilustración 1).

Una vez que usted ingresa al sistema, podrá seleccionar las opciones con las que puede interactuar, este caso serán la recepción de documentación y la cancelación de viatico local.

| Sistema           | de Viáticos Locales       |  |
|-------------------|---------------------------|--|
| Archivo Seguridad |                           |  |
| Rece              | epción de Documentación   |  |
| Can               | celación de Viático Local |  |
| Salir             |                           |  |

Ilustración 2. Menú de Sistema de Viáticos Locales

# SECCIÓN RECEPCION DE DOCUMENTOS

En la sección de *recepción de documentos*, le permitirá ver en pantalla el listado de solicitudes para entregar en ventanilla el cual consta de los siguientes campos: número de solicitud, nombre del coordinador que envió la liquidación de la gira, la fecha y hora de la salida y la fecha y hora del regreso de la convocatoria.

| N° de Solicitud | Nombre                                    | Salida                | Regreso              |
|-----------------|-------------------------------------------|-----------------------|----------------------|
| 1458            | KENNETH JOSEPH BRENES GRANADOS            | 09/01/2014 08:00 a.m. | 10/01/2014 02:00 a.m |
| 1362            | KENNETH JOSEPH BRENES GRANADOS            | 06/01/2014 08:00 a.m. | 07/01/2014 03:00 a.m |
| 1459            | PATRICIA DE LOS ANGELES CONEJO ALTAMIRANO | 20/12/2013 11:00 a.m. | 22/12/2013 07:00 p.m |
| 1305            | FRANCISCO SOLERA LOBO                     | 17/12/2013 06:00 a.m. | 18/12/2013 10:00 p.m |
| 1262            | FRANCISCO SOLERA LOBO                     | 12/12/2013 01:00 a.m. | 13/12/2013 10:00 p.m |
| 1254            | PATRICIA DE LOS ANGELES CONEJO ALTAMIRANO | 04/12/2013 07:00 a.m. | 05/12/2013 08:00 p.m |
| 764             | PATRICIA DE LOS ANGELES CONEJO ALTAMIRANO | 14/10/2013 02:00 p.m. | 15/10/2013 05:00 p.m |
| 928             | FRANCISCO SOLERA LOBO                     | 14/10/2013 02:00 p.m. | 15/10/2013 04:00 p.m |
| 751             | PATRICIA DE LOS ANGELES CONEJO ALTAMIRANO | 11/10/2013 01:00 p.m. | 12/10/2013 04:00 p.m |
| 906             | FRANCISCO SOLERA LOBO                     | 21/09/2013 05:00 a.m. | 21/09/2013 08:00 p.m |
| 303             | JUAN CARLOS SOLANO PANIAGUA               | 23/08/2013 07:01 a.m. | 24/08/2013 12:00 p.m |

Ilustración 3. Pantalla de Recepción de Documentos

Para efectuar una búsqueda por el número de solicitud, podrá presionar el botón de buscar solicitud ( $\bigcirc$ ) el cual aparece en la ilustración 3, una vez presionado el botón usted obtendrá una pantalla como la siguiente.

| UNIVERSIDAD DE<br>COSTA RICA          | Sistema<br>Filtro de Búsqueda de | de Viáticos Local<br>Solicitudes para Entre | les<br>ega en Ventanilla |        |
|---------------------------------------|----------------------------------|---------------------------------------------|--------------------------|--------|
| Datos de Búsqueda<br>N° de Solicitud: |                                  |                                             |                          |        |
|                                       |                                  |                                             |                          |        |
|                                       |                                  |                                             |                          |        |
|                                       |                                  |                                             |                          |        |
|                                       |                                  |                                             |                          |        |
|                                       |                                  |                                             | Buscar                   | Cerrar |

#### Ilustración 4. Pantalla de búsqueda de números de solicitud

Una vez encontrado el correspondiente coordinador y las fechas de salida y regreso se procede al registro de la recepción del viatico local en el botón de registro (E), por lo que se obtendrá una pantalla como la siguiente ilustración

| UNIVERSIDAD DE<br>COSTA RICA             | Recepción de Documentación<br>Datos del Viático Local Recibido |                                                                                                    |                                |  |  |  |
|------------------------------------------|----------------------------------------------------------------|----------------------------------------------------------------------------------------------------|--------------------------------|--|--|--|
| atos de la Solicitud                     |                                                                |                                                                                                    |                                |  |  |  |
| lipo de Solicitud:<br>lipo de Viático:   | Liquidación<br>Aplicación de Exámenes                          | N° de Solicitud:                                                                                                    | 1458                           |  |  |  |
| N° de Identificación<br>lel Coordinador: | 303920203                                                      | Coordinador:                                                                                                    | KENNETH JOSEPH BRENES GRANADOS |  |  |  |
| Salida:                                  | 09/01/2014 08:00:00 a.m.                                       | Regreso:                                                                                                    | 10/01/2014 02:00:00 a.m.       |  |  |  |
| N° Sede:                                 | 1                                                              | Sede:                                                                                                    | LICEO DE SAN CARLOS            |  |  |  |
| Motivo de la Gira:                       | Participación en Examen para<br>ORDINARIA DE MATEMÁTI          | Participación en Examen para Pruebas de Desarrollo ¿ Convocatoria Ordinaria, CONVOCATORIA<br>ORDINARIA DE MATEMÁTICAS |                                |  |  |  |
| )ías de Atraso:                          | 1                                                              |                                                                                                    |                                |  |  |  |
| TOTALES                                  |                                                                |                                                                                                    |                                |  |  |  |
| fiáticos:                                | 82.203,00                                                      | Total a Liquidar:                                                                                                    | 82.203,00                      |  |  |  |
| Sobresueldos:                            | 0.00                                                           |                                                                                                    |                                |  |  |  |
|                                          |                                                                | Aceptar                                                                                                    | Salir                          |  |  |  |

#### Ilustración 5. Pantalla de datos del Viatico Local Recibido

A continuación se detallan los campos de esta ilustración:

#### Tipo de Solicitud

Se refiere al tipo de solicitud que se requiere realizar como por ejemplo liquidación.

#### Numero de Solicitud

En este campo es un número que es generado por el sistema.

#### Tipo de Viático

Corresponde al tipo de Viatico local para este caso es aplicación de exámenes.

Tipo de Identificación del Coordinador

Corresponde al tipo de identificación del coordinador, si es por ejemplo cedula nacional, pasaporte entre otros.

## Coordinador

Corresponde al nombre del coordinador o coordinadora.

#### Salida

Corresponde a la fecha y hora de salida de la apertura de la convocatoria.

# Regreso

Corresponde a la fecha y hora de regreso de la apertura de la convocatoria.

## Código de Sede

Corresponde al código y nombre de la sede en la se aplicara la prueba, por la que escogerá de la lista de sedes del sistema.

#### Sede

Corresponde al nombre de la sede donde va ser llevada la convocatoria, por ejemplo el nombre de la institución.

#### Motivo de la Gira

Corresponde a la descripción del motivo de la gira y las observaciones hechas.

#### Días de Atraso

Corresponde al número de días de atraso que tiene de haberse hecho la gira,

#### Totales

Se incluyen viáticos, total a liquidar y sobresueldos.

#### Viáticos

Corresponde al monto total de los viáticos en colones.

#### Total a liquidar

Corresponde a suma total de los montos de Viáticos y los sobresueldos.

#### Sobresueldos

Corresponde al monto de los sobresueldos en colones que transcurrieron en la gira.

Terminado de comprobar toda la información anterior usted podrá presionar el botón de aceptar y registrar la información anterior, dicha información pasara a la aprobación y revisión de control de pagos del sistema de viáticos locales.

# SECCIÓN CANCELACION DE VIATICO LOCAL

En la sección de *cancelación del viatico local,* le permitirá ver en pantalla el listado de viáticos que deben ser cancelados en cajas: número de solicitud, tipo de solicitud, tipo de viatico, nombre del coordinador, la fecha y hora de la salida y la fecha y hora del regreso de la convocatoria.

| 🖳 Sis | tema de Viático                      | os Locales           |                        |                                                                           |                       |                       |
|-------|--------------------------------------|----------------------|------------------------|---------------------------------------------------------------------------|-----------------------|-----------------------|
| 6     | UNIVERSIDAD DE<br>COSTA RICA Listado |                      |                        | Sistema de Viáticos Locales<br>de Viáticos Locales para Cancelar por Caja | s                     |                       |
| 9     | 1                                    |                      |                        |                                                                           |                       |                       |
|       | N° de<br>Solicitud                   | Tipo de<br>Solicitud | Tipo de Viático        | Nombre                                                                    | Salida                | Regreso               |
| •     | 580                                  | Liquidación          | Aplicación de Exámenes | CARLOS ABARCA BARBOZA                                                     | 17/09/2013 04:00 p.m. | 18/09/2013 03:00 p.m. |
|       | 572                                  | Liquidación          | Aplicación de Exámenes | PATRICIA DE LOS ANGELES CONEJO ALTAMIRANO                                 | 10/09/2013 02:00 p.m. | 11/09/2013 03:00 p.m. |
|       | 246                                  | Liquidación          | Aplicación de Exámenes | PATRICIA DE LOS ANGELES CONEJO ALTAMIRANO                                 | 24/08/2013 07:00 a.m. | 24/08/2013 01:00 p.m. |
|       |                                      |                      |                        |                                                                           |                       |                       |
|       |                                      |                      |                        |                                                                           |                       | Cerrar                |
| Total | de registros: 3                      |                      |                        |                                                                           |                       |                       |

Ilustración 6. Pantalla de datos del viatico para cancelar por cajas

Para efectuar una búsqueda por el número de solicitud, podrá presionar el botón de buscar solicitud ( ) el cual aparece en la ilustración 6, una vez presionado el botón usted obtendrá una pantalla como la siguiente.

| stema de viaticos cocales    |               |                      |                  | _      |
|------------------------------|---------------|----------------------|------------------|--------|
| UNIVERSIDAD DE<br>COSTA RICA | Sis           | tema de Viáticos L   | ocales           |        |
| G                            | Filtro de Bus | queda de Solicitudes | para cancelación |        |
| Datos de Búsqueda            |               |                      |                  |        |
| N° de Solicitud              |               |                      |                  |        |
|                              |               |                      |                  |        |
|                              |               |                      |                  |        |
|                              |               |                      |                  |        |
|                              |               |                      |                  |        |
|                              |               |                      |                  |        |
|                              |               |                      |                  |        |
|                              |               |                      |                  |        |
|                              |               |                      |                  |        |
|                              |               |                      |                  |        |
|                              |               |                      | Buscar           | Cerrar |

#### Ilustración 7. Pantalla de datos del Viatico para cancelar por cajas

Una vez encontrado el correspondiente coordinador y las fechas de salida y regreso se procede al registro de la recepción del viatico local en el botón de registro (E), por lo que se obtendrá una pantalla como la siguiente ilustración

| 🖳 Cancelación en Cajas                             |                                                 | _                                   |                                         |        |
|----------------------------------------------------|-------------------------------------------------|-------------------------------------|-----------------------------------------|--------|
| UNIVERSIDAD DE<br>COSTA RICA                       | Dato                                            | Cancelación e<br>s del Viático Loca | n Cajas<br>Il a Cancelar                |        |
| Datos de la Solicitud                              |                                                 |                                     |                                         |        |
| Tipo de Solicitud:<br>Tipo de Viático:             | Liquidación<br>Aplicación de Exámenes           | N° de Solicitud:                    | 580                                     |        |
| N° de Identificación<br>del Coordinador:           | 104670242                                       | Coordinador:                        | CARLOS ABARCA BARBOZA                   |        |
| Salida:                                            | 17/09/2013 04:00:00 p.m.                        | Regreso:                            | 18/09/2013 03:00:00 p.m.                |        |
| Motivo de la Gira: Participación en Examen para Pr |                                                 | Pruebas de Desarrollo               | ; Convocatoria Adecuación, I Aplicación | *      |
| TOTALES: Monto Ade<br>Viáticos:<br>Sobresuelo      | elantado: 221.000,00<br>154.700,00<br>dos: 0,00 | TOTAL POR                           | COBRAR AL FUNCIONARIO: 66.              | 300,00 |
|                                                    | Ì                                               | Aceptar                             | Salir                                   |        |
|                                                    |                                                 |                                     |                                         |        |

#### Ilustración 8. Pantalla de datos del Viatico local a cancelar

A continuación se detallan los campos de esta ilustración:

### Tipo de Solicitud

Se refiere al tipo de solicitud que se requiere realizar como por ejemplo liquidación.

#### Numero de Solicitud

En este campo es un número que es generado por el sistema.

#### Tipo de Viático

Corresponde al tipo de Viatico local como por ejemplo aplicación de exámenes.

#### Número de Identificación del Coordinador

Corresponde al tipo de identificación del coordinador, si es por ejemplo cedula nacional, pasaporte entre otros.

## Coordinador

Corresponde al nombre del coordinador o coordinadora.

#### Salida

Corresponde a la fecha y hora de salida de la apertura de la convocatoria.

# Regreso

Corresponde a la fecha y hora de regreso de la apertura de la convocatoria.

#### Motivo de la Gira

Corresponde a la descripción del motivo de la gira y las observaciones hechas.

#### Totales

Se incluyen monto adelantado, viáticos y sobresueldos.

## Monto adelantado

Corresponde al monto entregado en colones para que cubriera con los gastos de la gira de la convocatoria.

#### Sobresueldos

Corresponde al monto de los sobresueldos en colones que transcurrieron en la gira.

## Total por cobrar al funcionario

Corresponde a la diferencia entre el monto adelantado y los viáticos, es decir es el dinero que debe entregar en ventanilla ya que el adelanto de dinero fue mayor al gasto que se realizó en la convocatoria de exámenes.